ООО "Тракт-Автоматика"

#### Шлюз сетей RS-485 (MAC401)

## Паспорт Руководство по эксплуатации

ТОМСК 2023г.

# СОДЕРЖАНИЕ

| ВВЕДЕНИЕ                                 | 4  |
|------------------------------------------|----|
| 1. ОСНОВНЫЕ ТЕХНИЧЕСКИЕ ХАРАКТЕРИСТИКИ   | 4  |
| 2. НАСТРОЙКА                             | 6  |
| 2.1 Сетевые настройки                    | 8  |
| 2.2 Настройка порта                      | 9  |
| 2.2.1 Real COM Mode                      | 11 |
| 2.2.2 TCP Server Mode                    | 15 |
| 2.2.3 TCP Client Mode                    | 15 |
| 3. СБРОС, СОХРАНЕНИЕ И ЗАГРУЗКА НАСТРОЕК | 17 |
| 4. СМЕНА ЛОГИНА-ПАРОЛЯ                   | 19 |
| 5. НАЗНАЧЕНИЕ КОНТАКТОВ РАЗЪЕМОВ         | 20 |
| 6. ПЕРВЫЙ ЗАПУСК                         | 21 |
| 7. ВОЗМОЖНЫЕ НЕИСПРАВНОСТИ И МЕТОДЫ И    | ΛX |
| УСТРАНЕНИЯ                               | 22 |
| 8. СВИДЕТЕЛЬСТВО О ПРИЁМКЕ               | 22 |
| 9. ГАРАНТИИ ИЗГОТОВИТЕЛЯ                 | 22 |
| 10. СВЕДЕНИЯ О СОДЕРЖАНИИ ДРАГОЦЕННЫ     | ЫΧ |
| МЕТАЛЛОВ                                 | 23 |
| 11. СВЕДЕНИЯ О РЕКЛАМАЦИЯХ               | 23 |
| 12. СВЕДЕНИЯ ОБ УПАКОВКЕ                 | 24 |

#### введение

Шлюз сетей RS-485 (MAC401) коммуникационное устройство предназначено для обмена данными между TCP клиентами, подключенным к устройству через сеть Ethernet, и оборудованием, оснащенным интерфейсом RS-485. Прибор выполнен в корпусе для крепления на унифицированную DIN рейку и предназначен для работы в шкафах автоматики.

#### Принятые сокращения

Типы данных:

Bit – 1 бит;

Byte - 1 байт;

Short – 2 байта;

Long – 4 байта.

### 1. ОСНОВНЫЕ ТЕХНИЧЕСКИЕ

#### ХАРАКТЕРИСТИКИ

Устройство содержит один Ethernet порт для работы в сетях Ethernet, а также один порт RS-485. Порт RS-485 оснащен зажимными клемниками под винт. Технические характеристики устройства: Скорость передачи данных

| По RS-485                       | от 600 до 921600 бит/с; |
|---------------------------------|-------------------------|
| Количество бит данных           | 8;                      |
| Контроль четности               | нет/чет/нечет;          |
| Количество стоп бит             | 1/2;                    |
| Интерфейс связи                 | RS485;                  |
| Режим работы                    | полудуплекс;            |
| Напряжение питания              | 24 в, ±10%;             |
| Потребляемая мощность, не более | 2Вт.                    |
| Условия эксплуатации:           |                         |
| Устройство предназначен         | эксплуатироваться в     |
| закрытых не отапливаемых шкафа  | x:                      |
| Температура окружающего воздух  | а, град. Цельсия        |
|                                 | от - 40 до + 50         |
| Относительная влажность воздуха | , %от 5 до 90           |

Вибрации с частотой от 0 до 30 Гц и амплитудой

не более 0,1 мм

| Габаритные размер | 106х90х58 мм; |
|-------------------|---------------|
| Масса не более    |               |

## 2. НАСТРОЙКА

Для настройки устройства через web-интерфейс необходимо открыть интернет браузер (iexplorer, chrome, opera и т.д.) и в адресной строке написать IP-адрес устройства.

По умолчанию заводские настройки:

IP: 10.10.1.2

Mask: 255.255.255.0

Gate: 10.10.1.1

Перед вами откроется окно авторизации (см. рисунок 1):

|                | Вход |
|----------------|------|
| Введите логин  |      |
| Введите пароль |      |
|                | Вход |
|                |      |

Рисунок 1 – Окно авторизации

По умолчанию,

Логин – *admin*,

Пароль – *admin*.

После удачной авторизации, откроется окно «Текущее состояние», где можно узнать серийный номер устройства, текущие IP- и MAC-адреса, состояние порта и т.д.

```
Ныя устройства: МАС401 Шлюз сетей RS485 (TAPort-5100)
Серийный новер: 123456789
Версия прошивки: v1.12
Текуший IP-адрес: 10.10.1.164
Текуший MC-адрес: 00.807/5B/cD:15
Состояние порта: LISTEN
Продолжительность работы: 0 days, 001:16m:58s
```

Web-консоль TAPort 5100 предоставляет следующие настройки:

Сетевые настройки IP-адрес, маска сети, шлюз по умолчанию, статический IP-адрес или динамический IP-адрес. Настройки последовательных портов Скорость передачи, начальные биты, биты данных, стоп-биты, режлы работы, проверка китивости ТССР

Рисунок 2 – Окно «Текущее состояние»

Состояние порта имеет следущиее значение:

DISABLE – порт отключен;

LISTEN – порт ожидает подключения по TCP;

CONNECT – порт в режиме ClientTCP пытается

подключиться к серверу;

ESTABLISH – установлено TCP-соединение, порт находится в режиме передачи данных.

## 2.1 Сетевые настройки

Для настройки сетевых параметров, в левом меню нажать кнопку «Сетевые настройки», отобразится форма с сетевыми параметрами устройства (рисунок 3).

| Настройки IP-адреса |                                 |  |  |  |  |  |
|---------------------|---------------------------------|--|--|--|--|--|
|                     | Получить IP-адрес автоматически |  |  |  |  |  |
| IP:                 | 10.10.1.54                      |  |  |  |  |  |
| Mask:               | 255.255.255.0                   |  |  |  |  |  |
| Gateway:            | 10.10.1.1                       |  |  |  |  |  |
| MAC:                | 04:81:D1:23:45:FF               |  |  |  |  |  |

Рисунок 3 – Сетевые параметры устройства

 Для автоматического получения IP-адреса следует выставить галочку «Получить IP-адрес автоматически».

## Важно! В Ethernet сети должен присутствовать DHCP-сервер.

2. Для задания фиксированного IP-адреса следует снять выделение на галочке «Получить IP-адрес

автоматически», задать IP-адрес, маску подсети, основной шлюз.

## Важно! MAC-адрес должен отличаться от других Ethernet устройств в сети.

Настройки применятся после перезагрузки устройства, для этого нужно нажать кнопку «Сохранить и перезагрузить». Устройство выдаст сообщение и уйдет в перезагрузку на 5сек.

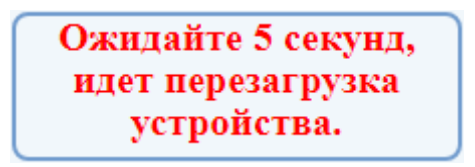

Рисунок 4 – Предупреждение о перезагрузки устройства

## 2.2 Настройка порта

Для настройки порта RS-485, в левом меню нажать кнопку «Порт 1».

Порт можно настроить на один из режимов:

- 1) Disable порт отключен;
- 2) Real COM Mode режим COM-порта;

- 3) TCP Server Mode режим TCP сервера;
- TCP Client Mode режим TCP клиента.

В разных режимах доступны дополнительные параметры настройки, такие как:

- Время проверки активности ТСР (0-99 мин.) при отсутствии данных на линии RS-485 и отсутствии данных в ТСР канале по истечении заданного времени ТСР соединение будет закрыто. Значение 0 соответствует времени 10 сек.
- Время бездействия (0-65535 мс.) время отсутствия данных на линии RS-485, по истечении которого пакет считается принятым. Значение 0 соответствует примерно времени приема 3,5 байта.
- Длина пакета (0-1024) максимальная длина пакета, принимаемого по линии RS-485. Значение 0 соответсвует значению 1024.

Настройки порта применятся после перезагрузки устройства, для этого нужно установить режим порта и задать параметры, после нажать кнопку «Сохранить и перезагрузить». Устройство выдаст сообщение и уйдет в перезагрузку на 5 сек.

## 2.2.1 Real COM Mode

Режим предназначен для создания виртуального СОМпорта на компьютере.

Для начала работы необходимо установить драйвер через утилиту NPort Windows Driver Manager.

Скачать утилиту NPort Windows Driver Manager можно на сайте www.moxa.com

 Запустите NPort Windows Driver Manager и нажмите кнопку Add.

| 🐝 N      |                                    |                                         |  |           |  |  |  |
|----------|------------------------------------|-----------------------------------------|--|-----------|--|--|--|
| <u> </u> | <u>C</u> OM Mapping                | Configuration <u>V</u> iew <u>H</u> elp |  |           |  |  |  |
| ] 🛄      | Exit Add Remove Apply Undo Setting |                                         |  |           |  |  |  |
| No       | COM Port                           | Address 1                               |  | Address 2 |  |  |  |
|          |                                    |                                         |  |           |  |  |  |
|          |                                    |                                         |  |           |  |  |  |
|          |                                    |                                         |  |           |  |  |  |
|          |                                    |                                         |  |           |  |  |  |
| <        |                                    |                                         |  | >         |  |  |  |
| Total C  | OM Port - 0                        |                                         |  |           |  |  |  |

Рисунок 5 – Добавление виртуального СОМ-порта

# В появившемся окне нажмите кнопку Search. Будет выполнен поиск совместимых устройств в сети (рисунок 6).

|            | Mapping IPv6 COM | Port                | 2           | Search Select All  | Clear All |
|------------|------------------|---------------------|-------------|--------------------|-----------|
| No         | Model            | MAC 1               | Address 1   | MAC 2              | Address 2 |
| <b>v</b> 1 | NPort 5130       | 00:80:07:58:CD:15   | 10.10.1.164 | •                  |           |
|            |                  |                     |             |                    |           |
|            |                  |                     |             |                    |           |
|            |                  |                     |             |                    |           |
|            |                  |                     |             |                    |           |
|            |                  |                     |             |                    |           |
|            |                  |                     |             |                    |           |
| nput       | Manually         |                     |             |                    |           |
| Real       | COM Redundant    | COM Reverse Real CO | м           |                    |           |
|            |                  |                     |             | First Mapping Port |           |
| NF         | Port IP Address  |                     |             | Data Port 950      | 0         |
| Г          | Enable Auto IP R | eport               |             | Command Port 966   | 6         |
| ,          | MAC Address      |                     |             | Total Ports        |           |
|            | MAC Address      |                     |             |                    |           |

Рисунок 6 – Поиск совместимых устройств

2.2) Если не удалось найти устройство, СОМ порт можно добавить вручную, для этого нужно переключить в режим «Input Manually», указать IPадрес устройства и задать соответствующие TCPпорты для данных и для передачи команд

| No         | Model              | MAC 1                 |             | L M   | AC 2      |      | Address 2 | <u> </u> |
|------------|--------------------|-----------------------|-------------|-------|-----------|------|-----------|----------|
| <b>v</b> 1 | NPort 5130         | 00:80:07:5B:CD:15     | 10.10.1.164 | -     | NC 2      |      |           |          |
|            |                    |                       |             |       |           |      |           |          |
|            |                    |                       |             |       |           |      |           |          |
|            |                    |                       |             |       |           |      |           |          |
| nput       | Manually           |                       |             |       |           |      |           |          |
| Real       | COM Redundant I    | COM   Reverse Real CO | м]          |       |           |      |           |          |
| _          |                    |                       |             | First | Mapping F | Port |           |          |
| NF         | ort IP Address 10. | 10.1.164              |             | Data  | a Port    | 950  |           |          |
| _          | Enable Auto IP Re  | port                  |             | Com   | mand Port | 966  |           |          |
|            |                    |                       |             | Tota  | el Ports  | 1    |           | _        |

Рисунок 7 – Добавление СОМ-порта вручную

Для RS-485 порта устройства следует указать следующие TCP-порты:

Data Port 950, Command Port 966.

 После нажатия кнопки ОК утилита предложит активировать СОМ-порт. Нажмите Yes. После чего виртуальный СОМ-порт появятся в системе. Работать с ним можно также, как и с «родным»

## СОМ-портом компьютера.

| 🐝 NPo     | ort Windows | Drive    | r Manager<br>figuration ⊻iev | v <u>H</u> elp |                  |                   | -     |   | × |
|-----------|-------------|----------|------------------------------|----------------|------------------|-------------------|-------|---|---|
| Exit      | dd<br>Add   | (<br>Rem | ove Apply                    | Undo Setting   |                  |                   |       |   |   |
| No        | COM Port    | Δ.       | Address 1                    |                |                  | Address 2         |       |   |   |
|           | COM1 +      |          | 10.10.1.164                  | 950:966 (Po    | on<br>Do you wan | t to activate the | COM P | × |   |
| Total COI | M Port - 0  |          |                              |                | Yes              | <u>N</u> o        |       |   |   |

Рисунок 8 – Активация СОМ-порта

#### 2.2.2 TCP Server Mode

В этом режиме устройство ожидает подключения по TCP от клиента, далее все данные по TCP передаются на RS-485 порт, а данные от линии RS-485 передаются TCP клиенту.

В этом режиме добавляются настройки:

- Битрэйт (600-921600) задает скорость передачи на линии RS-485.
- Формат задает формат байта данных на линии RS-485 в виде «биты данных – четность – стоповые биты».
- Local TCP Port локальный номер порта TCP, не должен быть равен 0.

#### 2.2.3 TCP Client Mode

В этом режиме устройство само инициирует подключение к TCP серверу, далее все данные по TCP передаются на RS-485 порт, а данные от линии RS-485 передаются TCP серверу.

В этом режиме добавляются настройки:

- Битрэйт (600-921600) задает скорость передачи на линии RS-485.
- Формат задает формат байта данных на линии RS-485 в виде «биты данных – четность – стоповые биты».
- IP-адрес подключения задается IP-адрес и ТСР-порт сервера.

## 3. СБРОС, СОХРАНЕНИЕ И ЗАГРУЗКА НАСТРОЕК

Для сброса устройства до заводских установок следует:

Снять питание, установить перемычку на контакты возле Ethernet разъема (см. рисунок 9), подать питание.

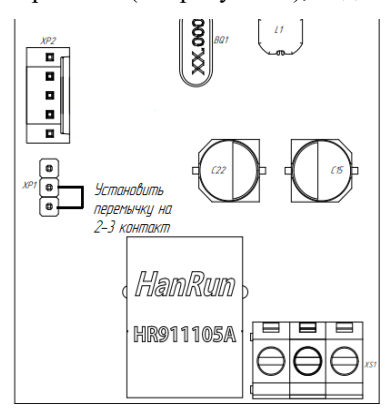

Рисунок 9 – Схема уставноки перемечки

Настройки по умолчанию:

Логин: admin

Пароль: admin

IP: 10.10.1.2

Mask: 255.255.255.0

Gate: 10.10.1.1

Port1: Real COM Mode

Для сохранения настроек в файл, необходимо нажать кнопку «Сохранить настройки». После чего произойдет скачивание файла «settings.txt».

Сохранить настройки

Для загрузки настроек на устройство, необходимо:

 Нажать кнопку «Загрузить настройки», появится форма выбора файла

2. Нажать кнопку «Выберите файл», и в диалоговом окне выбираем файл «settings.txt»

| Выберите файл       |
|---------------------|
| Применить настройки |

 Нажать кнопку «Применить настройки», после чего настройки загрузятся в устройство, и оно уйдет в перезагрузку на 5 сек.

## 4. СМЕНА ЛОГИНА-ПАРОЛЯ

Логин и пароль можно изменить, для этого необходимо нажать на кнопку «Сменить логин» в правой части страницы.

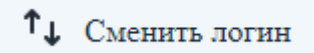

После чего откроется окно с формой настроек(см. рисунок 10):

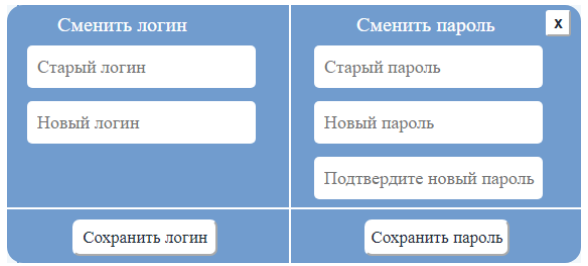

Рисунок 10 – Окно смены логина и пароля

Для смены логина следует ввести старый и новый логин, после чего нажать «Сохранить логин»

Для смены пароля следует ввести старый пароль и новый пароль два раза, после чего нажать «Сохранить пароль»

## 5. НАЗНАЧЕНИЕ КОНТАКТОВ РАЗЪЕМОВ

Разъемы XS1 предназначен для подключения питания прибора. Ethernet разъем предназначен для настройки и соединению по каналу TCP (см. таблицу 1).

Таблица 1. Разъем XS1

| 1  | 2 | 3    |
|----|---|------|
| 0B |   | +24B |

Разъем XS3 предназначен для подключения приборов, по RS-485 интерфейсу.

Данные линии (питание и интерфейс) полностью гальванически изолированы от остальных цепей устройства, напряжение изоляции составляет не менее 1000 В (см. таблицу 2).

Таблица 2. Разъем XS3

| 4    | 5    | 6   | 7   | 8       |
|------|------|-----|-----|---------|
| 485B | 485A | GND | +5B | CHS_GND |

## 6. ПЕРВЫЙ ЗАПУСК

Для первого запуска устройства необходимо:

- Произвести подключение в соответствии с п.5. Схема подключения содержится в приложении;
- Подключить устройство к ПК с помощью Ethernetкабеля;
- Задать сетевые настройки ПК, чтобы он находился в одной сети с адаптером. Сетевые настройки устройства по умолчанию:

IP: 10.10.1.2

Mask: 255.255.255.0

Gate: 10.10.1.1

- Открыть web браузер на ПК, в адресной строке набрать IP-адрес устройства. Ввести логин-пароль: Логин: *admin*. Пароль: *admin*.
- Установить новые сетевые настройки. При необходимости изменить МАС-адрес, чтобы он имел уникальное значение в локальной сети.
- 6) Настроить порт обмена по сети RS-485.

# 7. ВОЗМОЖНЫЕ НЕИСПРАВНОСТИ И МЕТОДЫ ИХ УСТРАНЕНИЯ

Устройство является ремонтируемым, восстанавливаемым электронным изделием.

За дополнительной информацией по ремонту следует обращаться на предприятие-изготовитель.

## 8. СВИДЕТЕЛЬСТВО О ПРИЁМКЕ

Шлюз сетей RS-485 (MAC401) заводской

N \_\_\_\_\_, проверен и признан годным к эксплуатации.

Дата изготовления \_\_\_\_\_ Штамп ОТК

Подпись лиц, ответственных за приемку \_\_\_\_\_

### 9. ГАРАНТИИ ИЗГОТОВИТЕЛЯ

Устройство предназначен для непрерывной работы и не требует в процессе эксплуатации проведения профилактических работ.

Гарантийный срок эксплуатации устройства 12 мес. со дня ввода его в эксплуатацию при соблюдении потребителем условий эксплуатации, транспортирования, хранения и монтажа.

Адрес предприятия-изготовителя:

ООО «Тракт-Автоматика», 634021 Россия, г.Томск, ул. Алтайская 161Б, тел.: (3822)243-963

# 10. СВЕДЕНИЯ О СОДЕРЖАНИИ ДРАГОЦЕННЫХ МЕТАЛЛОВ

Устройство драгоценных металлов и сплавов не содержит.

### 11. СВЕДЕНИЯ О РЕКЛАМАЦИЯХ

Рекламации предъявляются потребителем предприятиюизготовителю в случае обнаружения дефектов при условии соблюдения правил эксплуатации в пределах гарантийного срока. Устройство возвращается предприятиюизготовителю в укомплектованном виде в упаковке, обеспечивающей его сохранность.

Транспортные расходы в случае обоснованного предъявления претензий несет предприятие-изготовитель.

## 12. СВЕДЕНИЯ ОБ УПАКОВКЕ

Шлюз сетей RS-485 (MAC401) заводской N

\_\_\_\_\_, упакован предприятием-изготовителем

согласно требованиям, предусмотренным конструкторской документации.

Упаковку произвел\_\_\_\_\_

## Приложение А. Схема подключения

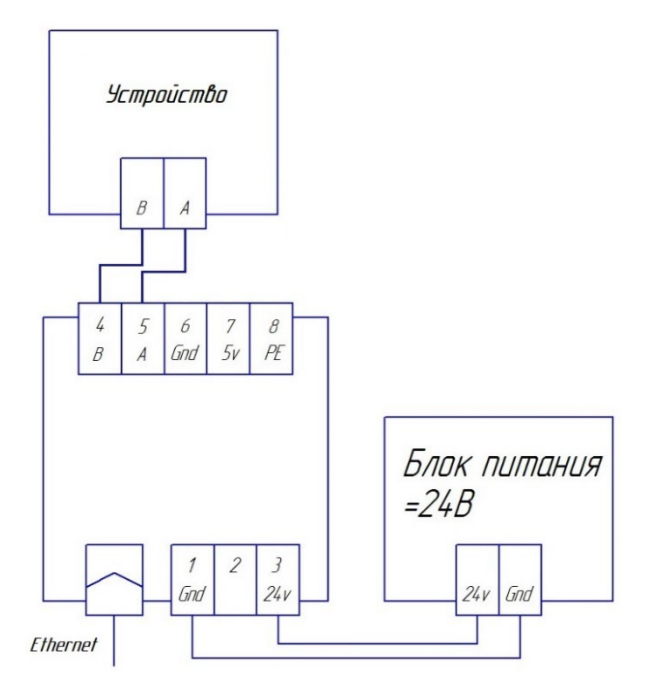

| Корешок гарантийного талона                                                                                                    | Корешок гарантийного талона                                                                                                    |
|----------------------------------------------------------------------------------------------------|----------------------------------------------------------------------------------------------------|
| <b>на</b> Шлюз сетей RS-485 (MAC404)                                                                                                    | на Шлюз сетей RS-485 (MAC404)                                                                                                    |
| 3aв.№                                                                                                    | 3aв.№                                                                                                    |
| Дата выхода из строя                                                                                                    | Дата выхода из строя                                                                                                    |
| «»20r.                                                                                                    | «»20r.                                                                                                    |
| Подпись                                                                                                    | Подпись                                                                                                    |
| линия отреза<br>ООО "Тракт-Автоматика"<br>Гарантийный талон<br>на Шлюз сетей RS-485 (МАС404)<br>Заводской номер №20_г.<br>Дата изготовления: «20_г.<br>Дата продажи: «20_г.<br>Шгамп предприятия<br>Подпись | линия огреза<br><b>ООО "Тракт-Автоматика"</b><br>Гарантийный талон<br><i>на</i> Шлюз сегей RS-485 (MAC404)<br>Заводской номер №20_г.<br>Дата изготовления: «20_г.<br>Дата продажи: «20_г.<br>Штамп предприятия<br>Подпись |